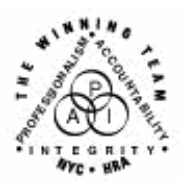

FAMILY INDEPENDENCE ADMINISTRATION

Seth W. Diamond, Executive Deputy Commissioner

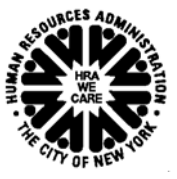

James K. Whelan, Deputy Commissioner Policy, Procedures and Training

Lisa C. Fitzpatrick, Assistant Deputy Commissioner Office of Procedures

## POLICY BULLETIN #04-128-SYS

## NYCWAY UPDATES – FIA3A, EMPLOYABILITY PLAN

| <b>Date:</b><br>July 20, 2004                           | Subtopic(s):<br>NYCWAY                                                                                                    |
|---------------------------------------------------------|----------------------------------------------------------------------------------------------------|
| This procedure can<br>now be accessed on the<br>FIAweb. | NYCWAY is updated on a regular basis to make the system more<br>helpful to users, and to update current policy. This policy bulletin is to<br>inform staff of the following updates and enhancements made to<br>NYCWAY:                                                                                                    |
|                                                         | FIA3A Declaration Signed by Client                                                                                                    |
|                                                         | Employability Plan                                                                                                    |
|                                                         | <ul> <li>Personal Circumstances Questions</li> </ul>                                                                                                    |
|                                                         | <ul> <li>Training Assessment Questionnaire</li> </ul>                                                                                                    |
|                                                         | <ul> <li>Deactivation of Action Code 194 (ADC SSI Pending)</li> </ul>                                                                                                    |
| FIA3A                                                   | A change was made to the <b>Choose Documentary Evidence</b> Drop-<br>down box on the <b>Employer Data</b> screen. The <b>Self-Reported</b> option<br>has been renamed <b>Declaration Signed By Client</b> . Staff should<br>select this option whenever the participant reports income and signs<br>a Declaration of Employment ( <b>W-575T</b> ) or any other signed<br>document verifying his/her employment. The new option is accessed<br>as follows: |
|                                                         | 1. Access FIA3A from the NYCWAY Master Menu.                                                                                                    |
|                                                         | <ol> <li>Select the Earned Income option, and the Employer Data screen appears.</li> </ol>                                                                                                    |
|                                                         | <ol> <li>When completing the screen, position the cursor at the Evidence<br/>of Employment/Income field, click on Help and select<br/>Declaration Signed by Client.</li> </ol>                                                                                                    |
|                                                         |                                                                                                    |

| Employer Data screen   | MADER2-A (99994)                                                                                                    |
|------------------------|----------------------------------------------------------------------------------------------------|
|                        | Elle Edit Functions Scripts Session Release Help Row:22 Col: 39                                                                                                    |
|                        | 07/02/2004 New York City - Work, Accountability and You (NYC-WAY) Tk891.001<br>10:40 Employer Data for Job Set/Job Number 01-1 User Id: E5773                                                                                                    |
|                        | Case Number 1234567890-99-99 CIN PUandHOW<br>Name Yankee, Doodle L<br>Status SINGLE ISSUE - SINGLE ISSUANCE Case Type SNNC Ind<br>Cursor at the                                                                                                    |
|                        | Title     Start     Annual       Sector     Salary     .         Reported     Annual       Sector     Salary         Is Job Subsidi       Weekly Hours         Evidence of                                                                                                    |
|                        | Evidence of Employment/Income Employer Income field,<br>Address Choose Documentary Evidence Income field, aligh an Ular and                                                                                                    |
|                        | City     001 PAY STUB(S)     Citk on Heip and       Zip     -     002 EMPLOYMENT LETTER     3 Agency       In-Home Baby Sittir     003 EMPLOYER CONTACT     select option 004.                                                                                                    |
|                        | Third Party Health<br>Date 1st Paycheck I<br>005 BUSINESS RECORDS<br>006 TAX RECORDS<br>999 DOCUMENTATION RENDINC                                                                                                    |
|                        | Child Care Informat                                                                                                    |
|                        | Select Return                                                                                                    |
|                        | Avg \$ Hbort Next Hoting NwCase Heip Menu MnMenu                                                                                                    |
|                        | <b>Note:</b> If an applicant/participant signs a Declaration of Employment ( <b>W-575T</b> ) form, s/he is still responsible for providing employment verification by mail or in person.                                                                                                    |
|                        | The Worker is required to verify that the employment information provided by the applicant/participant is complete and accurate whether or not the <b>W-575T</b> has been signed.                                                                                                    |
| Employability Plan     | Three new questions have been added to the <b>Personal</b><br><b>Circumstances Questions</b> screen on the next page which will allow<br>the Outstationed Workers (OSWs) at a Skills Assessment Program<br>(SAP) to select answers to employment goal questions, and to refer<br>eligible participants to the Training Assessment Group (TAG). |
| Personal Circumstances | Outstationed Workers can:                                                                                                    |
|                        | <ul> <li>Select an answer from the drop-down box for the highlighted<br/>question "What is your employment goal?"</li> </ul>                                                                                                    |
|                        | <ul> <li>Select an answer from the drop-down box for the highlighted<br/>question "What steps do you feel are necessary to reach your<br/>goal?"</li> </ul>                                                                                                    |
|                        | <ul> <li>Click Yes to the highlighted question "Do you wish to refer this<br/>client to the Training Assessment Group?" to make a referral to<br/>TAG.</li> </ul>                                                                                                    |
|                        | <ul> <li>After selecting Yes, the OSW must click on Basic Referral for<br/>English-speaking participants or ESL Referral for non-English-<br/>speaking participants, and click Next.</li> </ul>                                                                                                    |
|                        |                                                                                                    |

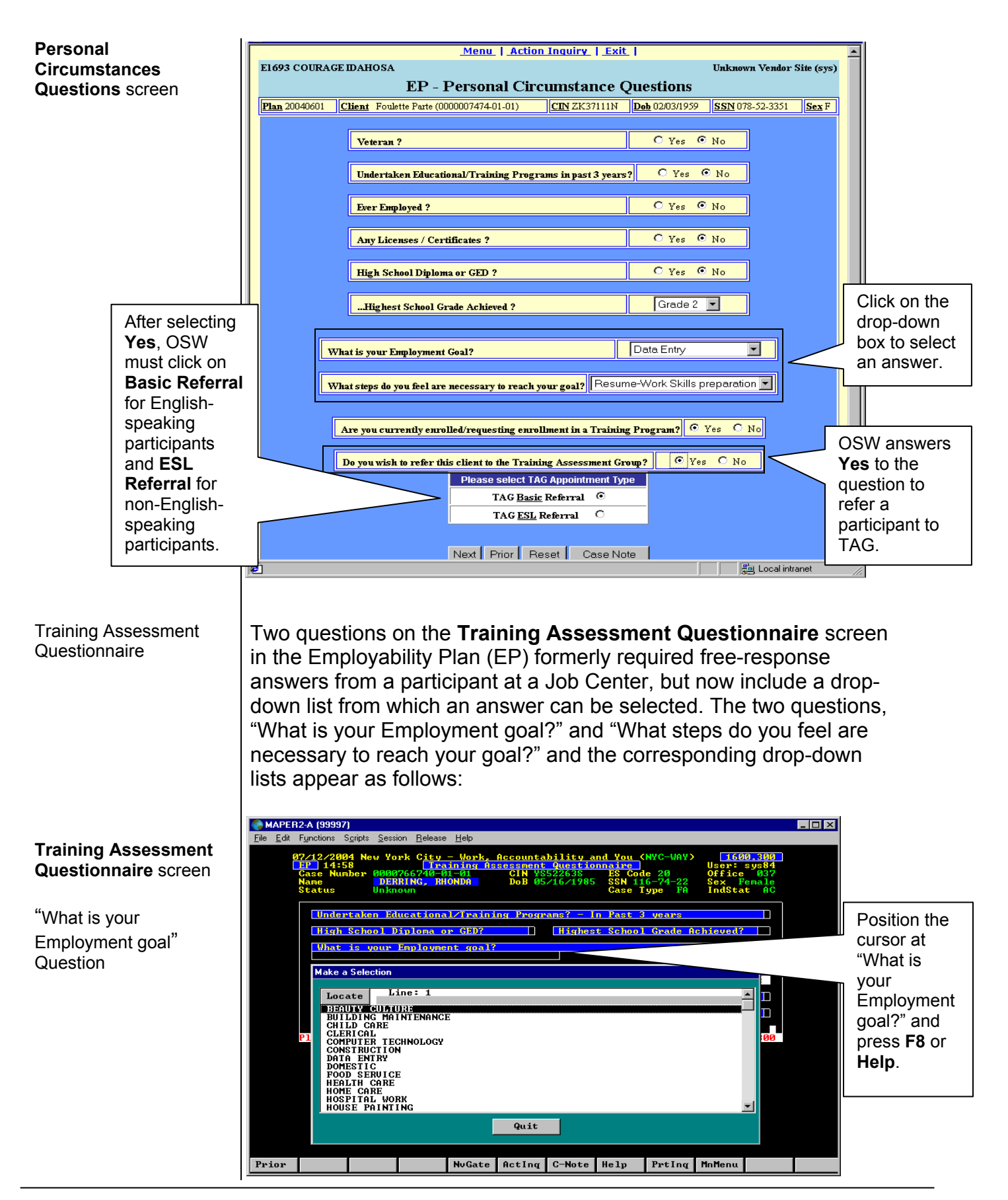

"What steps do you feel are necessary to reach your goal" Question

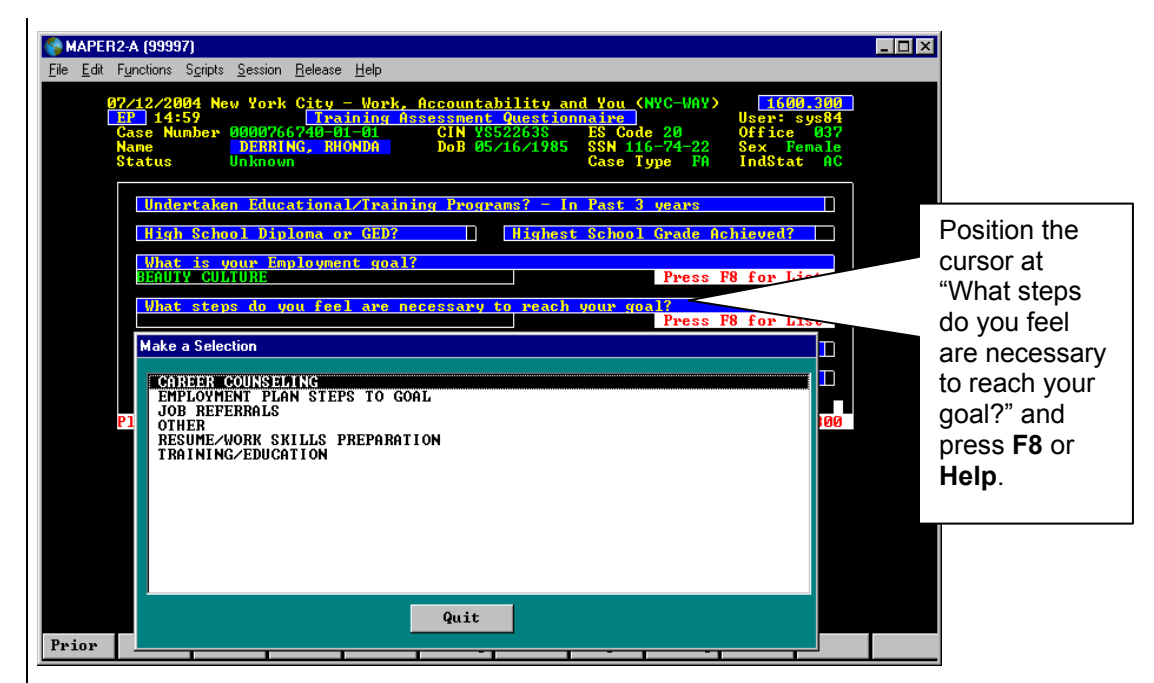

## Deactivation of Action Code 194

Action Code 194 – ADC SSI Pending is being deactivated because Workers can no longer post the code. All SSI Pending applicant/participants must be referred to HS Systems (HSS) via the Employability Plan.

Effective Immediately